# 深圳市燃气管道安全保护学习平台 专题操作流程

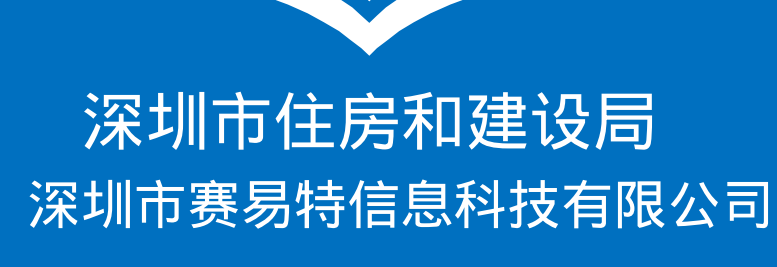

操作步骤一:个人注册

1.打开微信扫一扫,扫描下图"二维 码"。

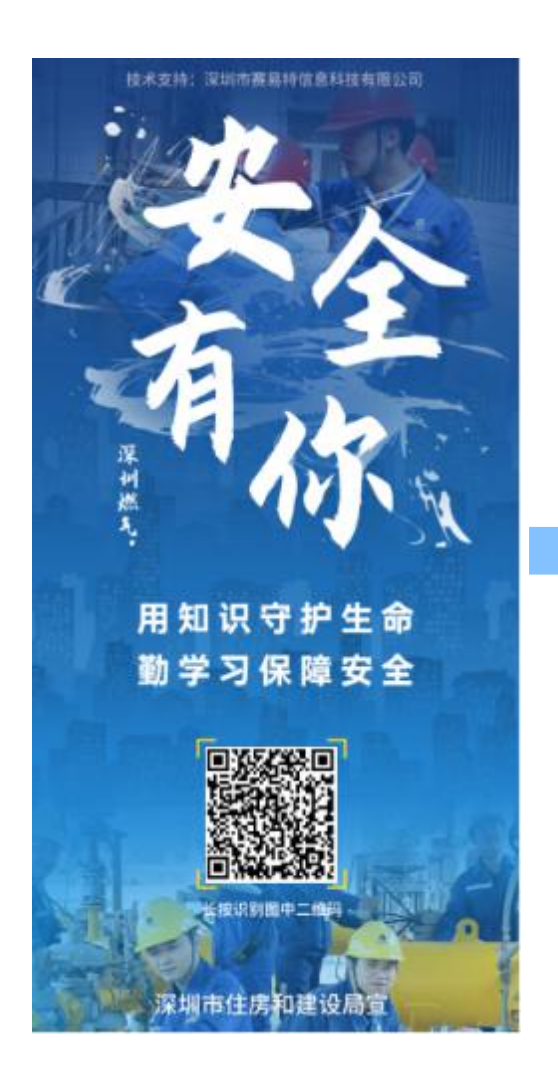

2.扫"二维码"后跳转至学习平台用 户登录界面,点击个人注册。

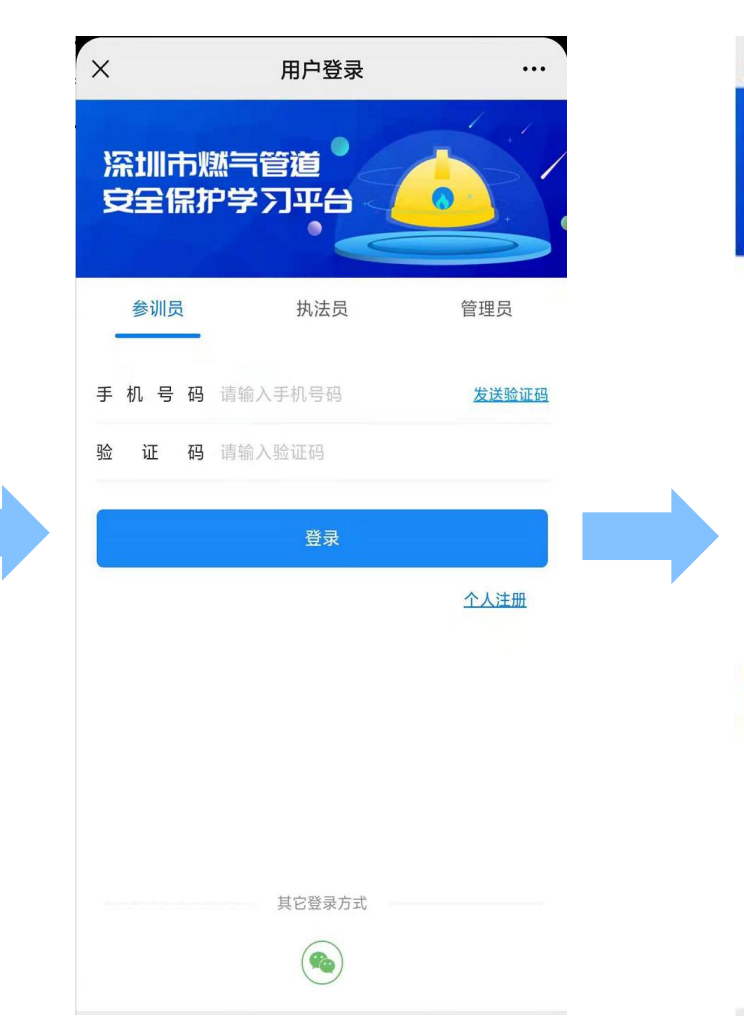

面,填写下列信息完成账号注册。 用户注册 X ... 深圳市燃气管道 安全保护学习平台 真实姓名 请输入真实姓名 身份证号 请输入身份证号 所属工地 请输入工地 V 位 请选择岗位角色 岗 V 号码 遗输入手机号码 发送验证码 手 机 验 证 码 请输入验证码 注册 已有账号,前往登录

其它登录方式

3.点击个人注册跳转至用户注册界

4.填写所属工地时,可通过搜索工地 编号(比如:深燃 2022 字第 0001") 来选择本人所在的工地。

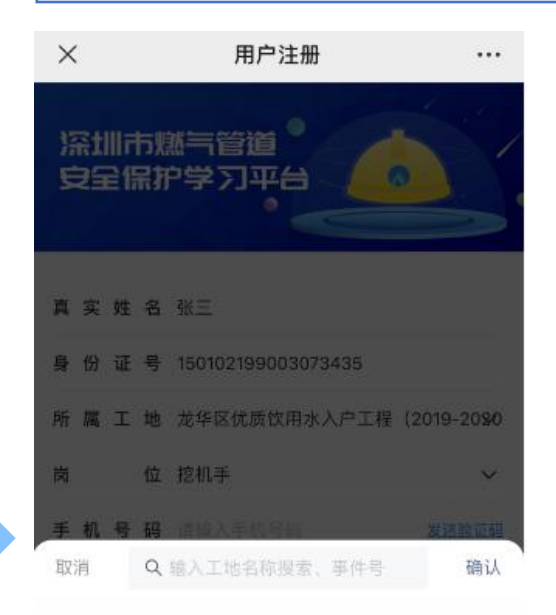

【深燃2022字第1946号】宝安区优质饮用水入户工...
【深燃2022字第2007号】龙华区优质饮用水入户工程
【深燃2022字第2270号】宝安优质水入户七期标...
【深燃2022字第2433号】宝安优质饮用水入户工...
【次端2022字第2433号】宝安优质饮用水入户工...

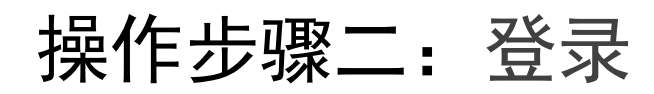

1.打开微信扫一扫,扫描下图"二维 码"。

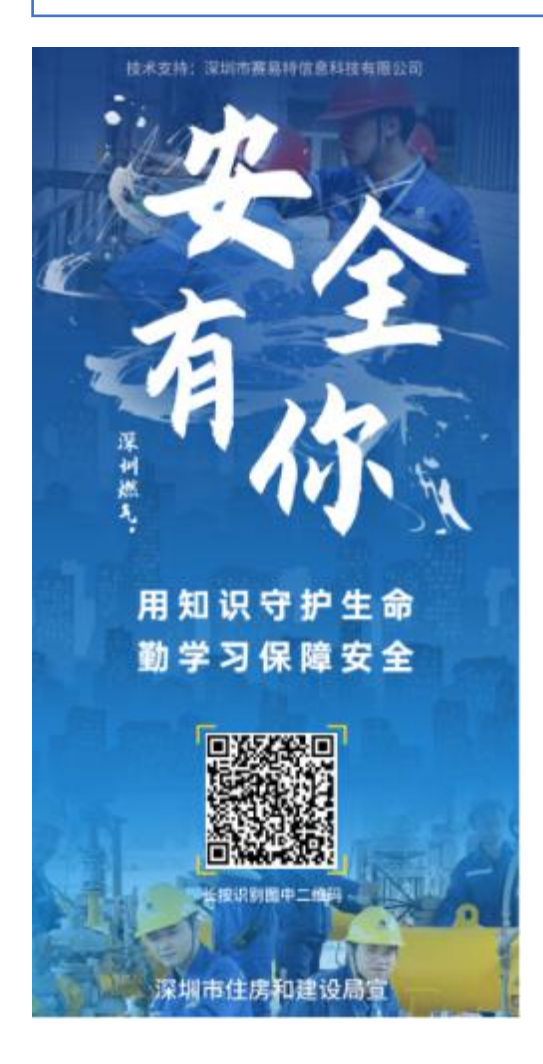

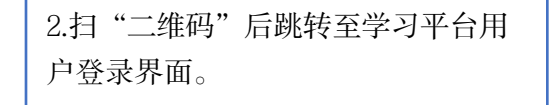

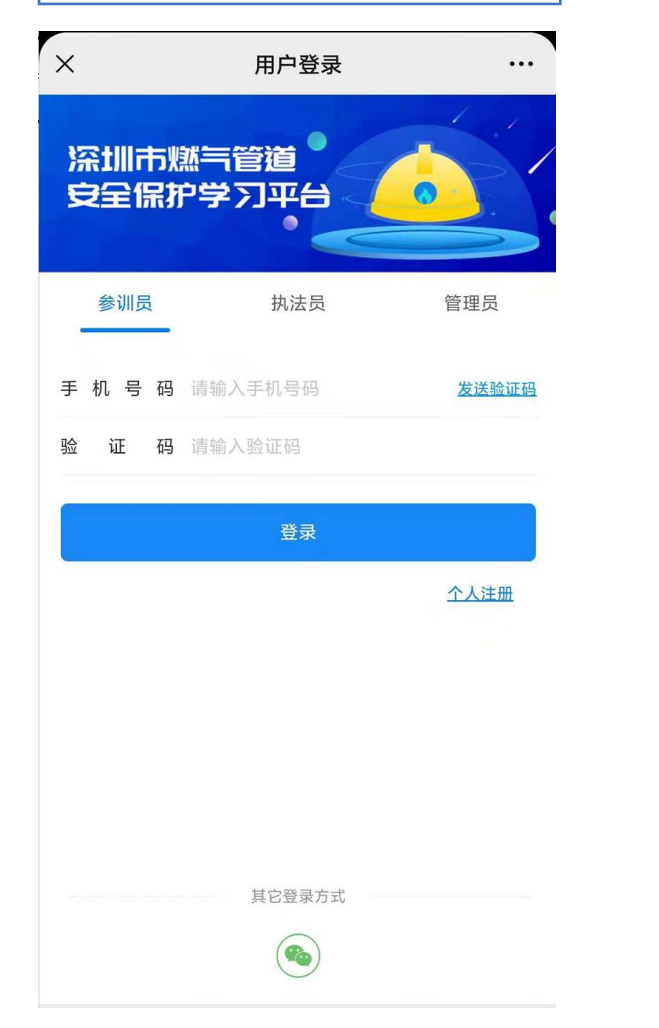

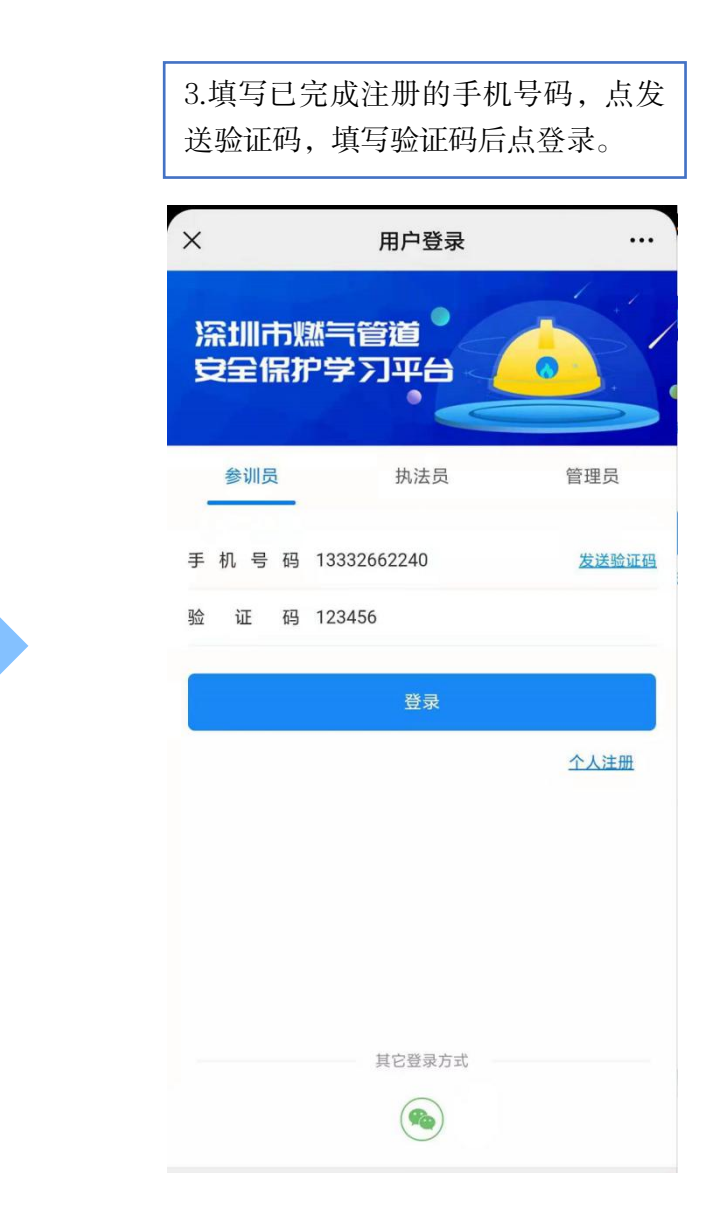

#### 操作步骤三:身份认证

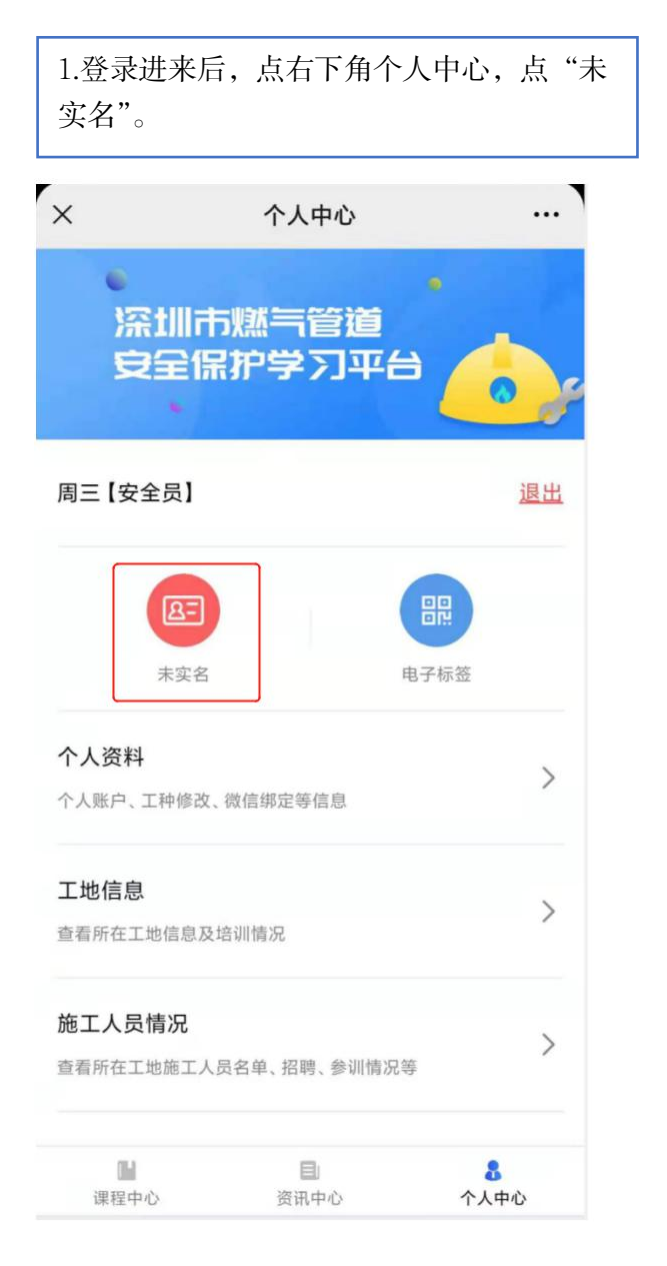

| 2.进行个人实<br>身份证信息上 | 名认证,点击头像面和<br>传,再点提交登记资料 | 和国徽面完<br>料完成认证 |
|-------------------|--------------------------|----------------|
| ×                 | 个人实名认证                   |                |
| 身份证号              |                          |                |
| 手机号               |                          |                |
| 注: 以上信息若希         | 可误,请前往个人资料修改             |                |
| 身份证信息」            | 上传(上传本人身份证)              |                |
| 头像面               | 1                        |                |
| 上传您身份证头           |                          |                |
|                   | -                        |                |

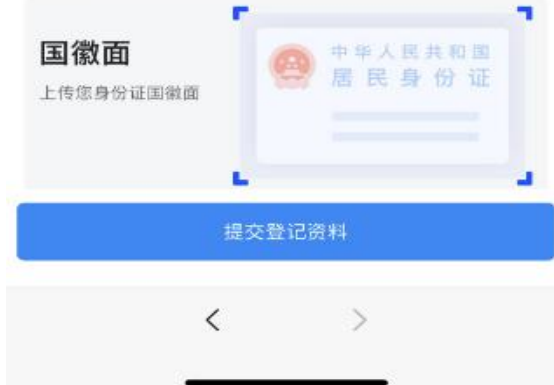

操作步骤四:在线学习

1.点击"课程中心",再选中培训课程再点击进入学 习。

| ×    | 课程中心                  |          |    |
|------|-----------------------|----------|----|
| 课和   | 呈列表                   | 培训二维码    |    |
|      | <b>其他人员课程</b><br>暂无描述 |          | 0% |
|      | 🕒 进入学习                |          |    |
|      |                       |          |    |
|      |                       |          |    |
|      |                       |          |    |
|      |                       |          |    |
|      |                       |          |    |
|      |                       |          |    |
|      |                       |          |    |
| 14   | B                     | A        |    |
| 课程中心 | 资讯中心                  | ●<br>个人中 | ŵ  |

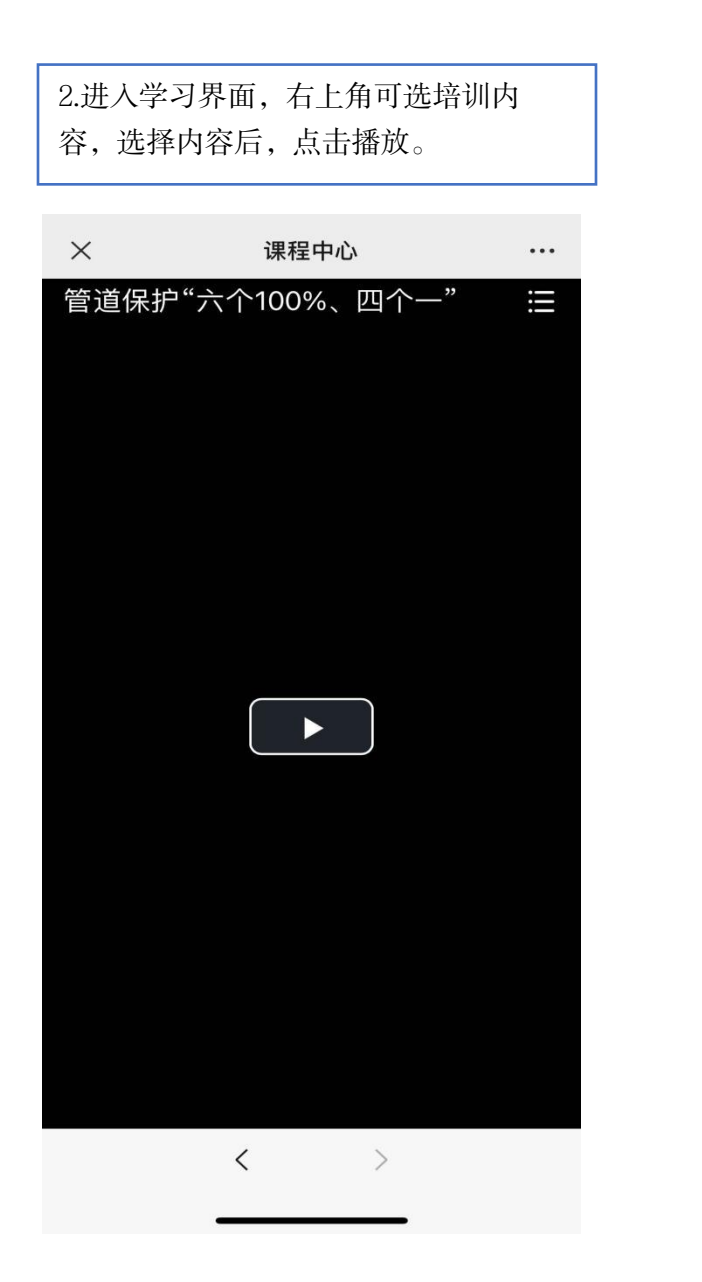

3.播放学习视频,直至内容播放完成, 完成培训学习。 课程中心  $\times$ ••• 管道保护"六个100%、四个一" Ш < >

## 操作步骤五:在线考试

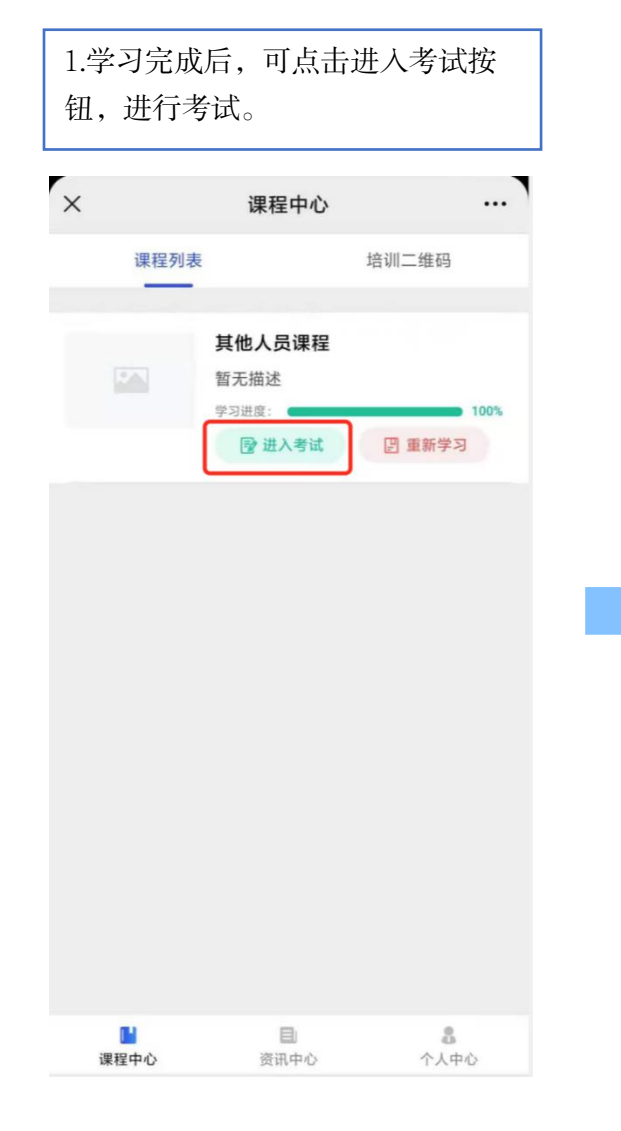

| 2.进入答题界面,进行答题。                                          |                                       |                       |  |  |
|---------------------------------------------------------|---------------------------------------|-----------------------|--|--|
| ×                                                       | 考试系统                                  | `                     |  |  |
| 其他试                                                     | <b>卷</b><br><sup>总分100分 答卷人:周五</sup>  |                       |  |  |
| 单选题                                                     | 共10小                                  | 题,每小题10分              |  |  |
| 1、在燃气管<br>的,施工单 <sup>,</sup><br>工范围书面<br><sup>A.4</sup> | 膏道安全保护或者控制范[<br>位应当在开工日前将<br>通知管道燃气企业 | 围内从事活动<br>开工时间、施<br>○ |  |  |
| B.3                                                     |                                       | 0                     |  |  |
| C.2                                                     |                                       | 0                     |  |  |
| D.1                                                     |                                       | 0                     |  |  |
| 2、任何单位<br>管道进行巡                                         | 立和个人不得阻挠或者妨码<br>(查                    | 碍对燃气                  |  |  |
| A.物业公司                                                  | П)                                    | 0                     |  |  |
| B.政府部门                                                  | J                                     | 0                     |  |  |
|                                                         | 我要交卷                                  |                       |  |  |

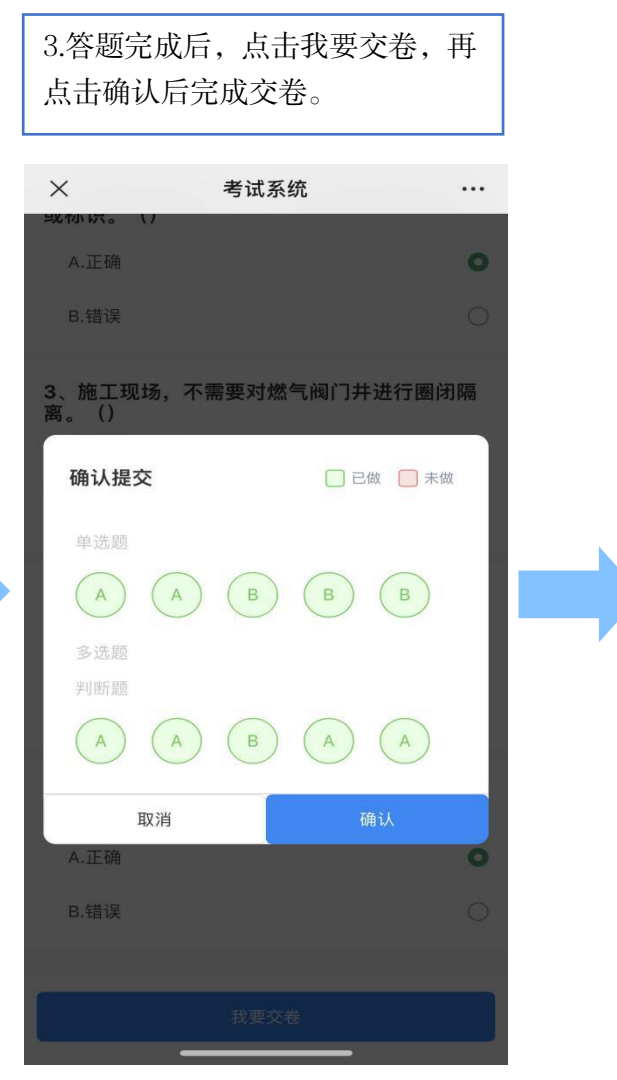

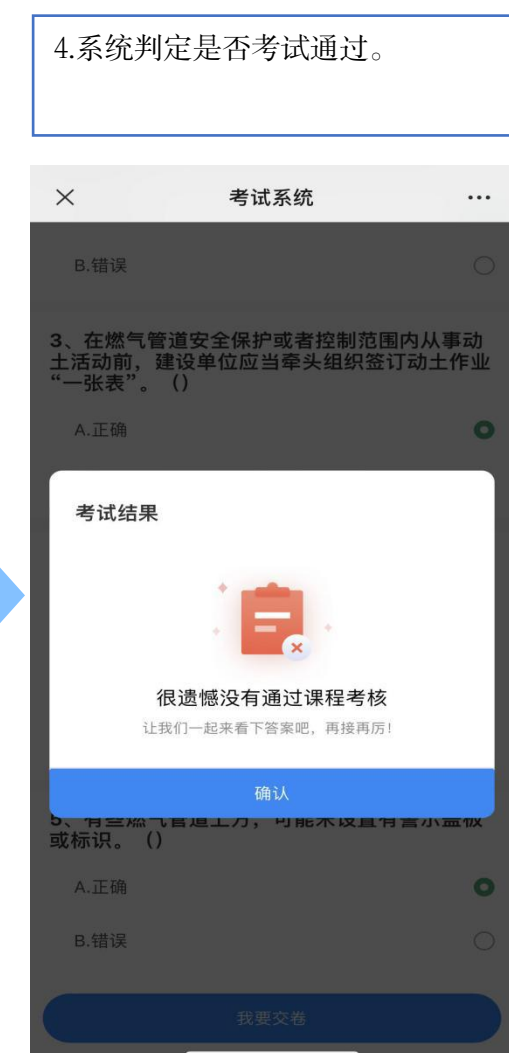

### 操作步骤六:完成考试,生成培训记录二维码

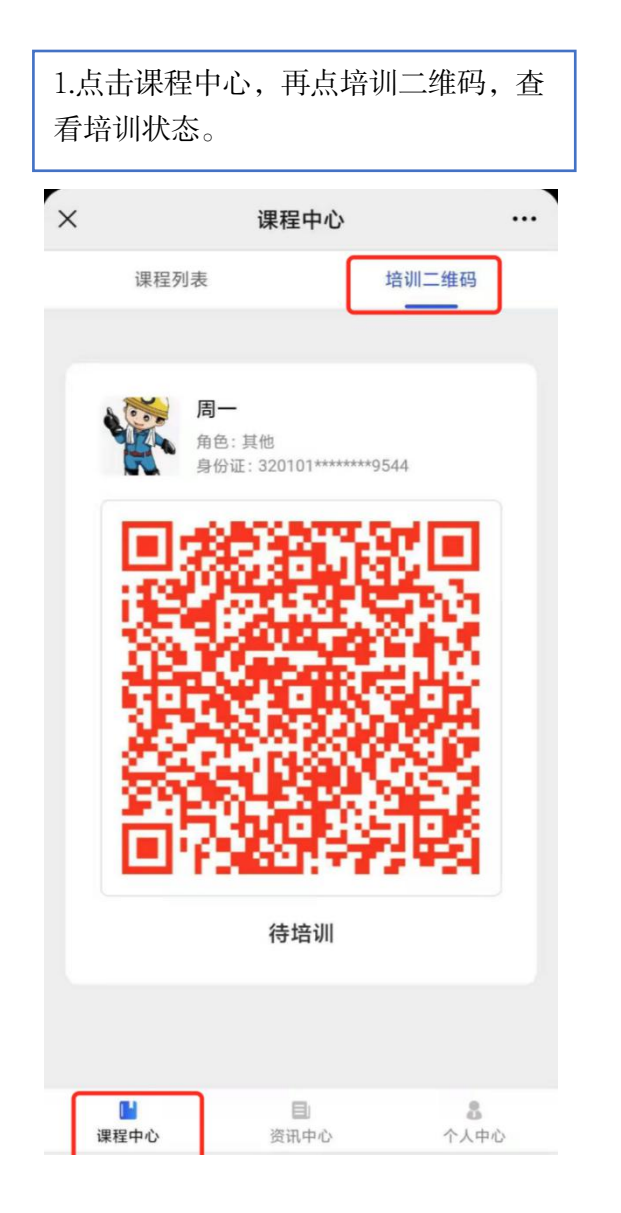

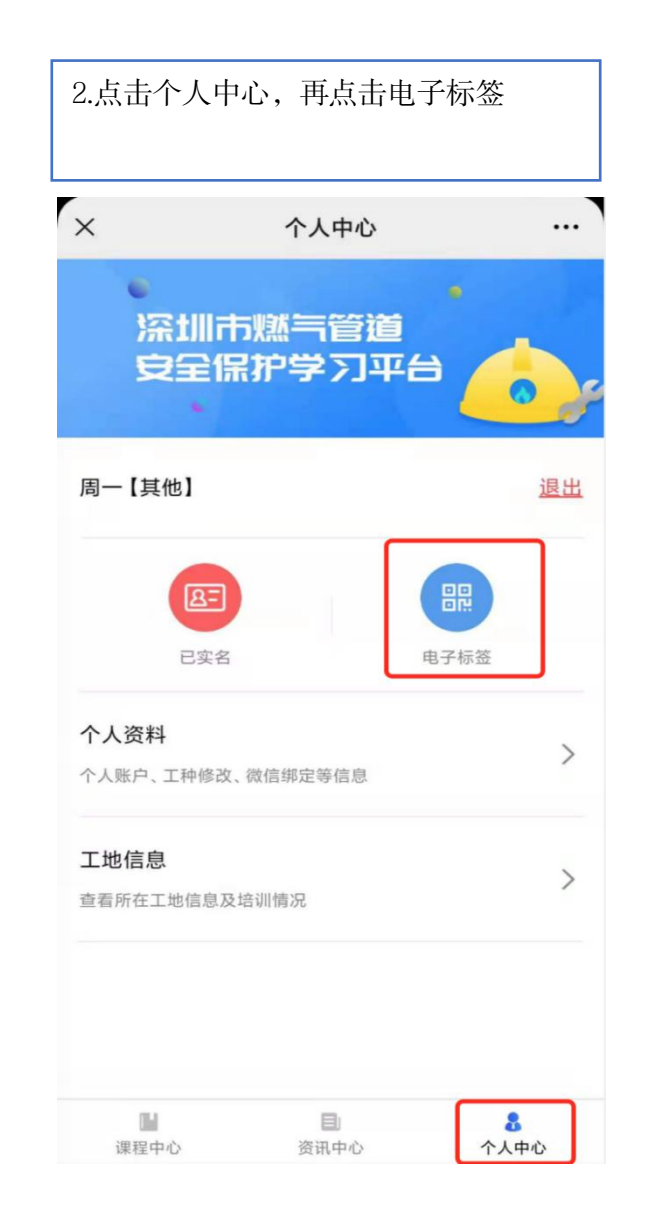

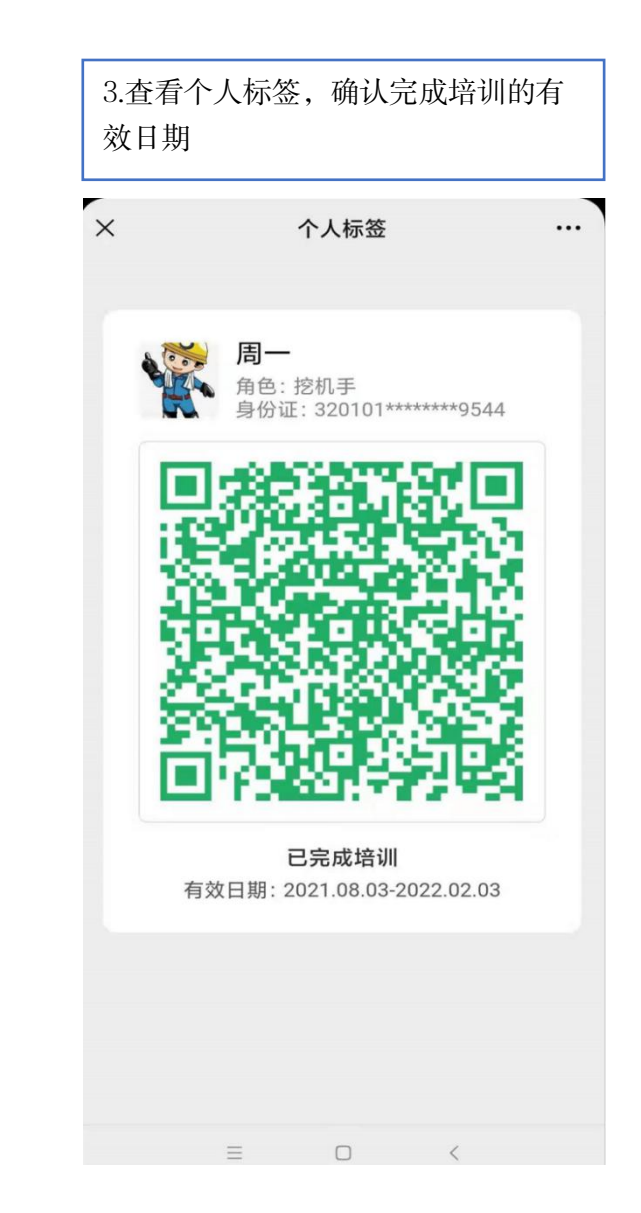

# THANKS